## NEO – Infusions - Once Only (IV bolus)

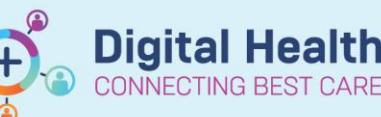

**IV Fluids and IV Nutrition** 

BOLUS, (Neonatal/Paediatric use only)

sodium chloride 0.9% for injection 10 mL/kg, IV Infusion, ONCE only, Infuse

sodium chloride 0.9% for injection 20 mL/kg, IV Infusion, ONCE only Infuse

Glucose 10% for injection 2 mL/kg, IV Injection, Bag, ONCE only, Indication

⊿ Volume Expan

over 30, min(s), NEONATAL

over 30, min(s), NEONATAL ⊿ Hypoqlycaemia Digital Health Quick Reference Guide

≣• 🍖

×

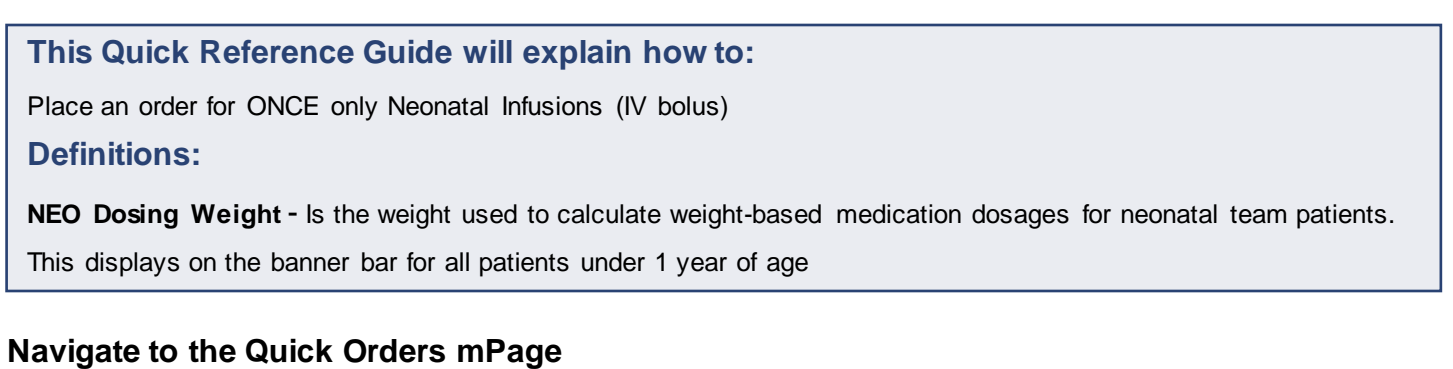

1. Click on

Medical Officer View

from the Table of Contents and then select the Neonatology Quick Orders mPage

- ONCE only infusion orders can be found in the subfolders of the IV Fluids and IV Nutrition component of the mPage
- 3. Click on the appropriate order
- 4. The Dosage Calculator will automatically launch in a separate window

| 1) Target dose:                                                                               | ho                                | mL/kg                                     | $\sim$                                                                                            | C                                                                                                    | Dose Forms          | Order Comments  |                       |                   |
|-----------------------------------------------------------------------------------------------|-----------------------------------|-------------------------------------------|---------------------------------------------------------------------------------------------------|----------------------------------------------------------------------------------------------------|---------------------|-----------------|-----------------------|-------------------|
| 2) Calculated dose:                                                                           | 41                                | mL                                        |                                                                                                   |                                                                                                    |                     |                 |                       |                   |
| 3) Dose Adjustment:                                                                           | 41                                | mL 5                                      | 100 💠 %                                                                                           |                                                                                                    |                     |                 |                       | '                 |
| 4) Final dose:                                                                                | 41                                | mL                                        | 10 mL/kg                                                                                          | ,                                                                                                    |                     |                 |                       |                   |
| 5) Standard dose:                                                                             |                                   | mL                                        | mL/kg                                                                                             | ,                                                                                                    |                     |                 |                       |                   |
| 3) Rounding rule:                                                                             | No rounding                       | J                                         |                                                                                                   |                                                                                                    |                     |                 |                       |                   |
| ') Adjust Reason:                                                                             |                                   |                                           | ~                                                                                                 |                                                                                                    |                     |                 |                       |                   |
| 3) Route:                                                                                     | IV Infusion                       |                                           |                                                                                                   | ~                                                                                                    |                     |                 |                       |                   |
| Date of Diftri.                                                                               | 18/02/2023                        |                                           | S                                                                                                 |                                                                                                    |                     |                 |                       |                   |
| Sex:<br>Ethnicity:<br>Height:                                                                 | Female ~<br>No ~                  | cm                                        | Source:                                                                                           | Manually entered                                                                                         |                     |                 | ~                     |                   |
| Sex:<br>Ethnicity:<br>Height:<br>Actual weight:                                               | Female ~<br>No ~<br>4.1           | cm                                        | Source:                                                                                           | Manually entered                                                                                         | 4.100 kg NB         | 0 Dosing Weight | ~                     | NEO Dosing Weight |
| Sex:<br>Ethnicity:<br>Height:<br>Actual weight:<br>Adjusted weight:                           | Female ~   No ~   4.1 4.1         | _ (1.1143.83)<br>] cm<br>] kg<br>] kg     | Source:<br>Source:<br>Adjustment:<br>Algorithm:                                                   | Manually entered<br>21/06/2023 12:27<br>Actual (no adjustmen                                             | 4.100 kg NB<br>nt)  | 0 Dosing Weight | ×<br>×<br>×           | NEO Dosing Weight |
| Sex:<br>Ethnicity:<br>Actual weight:<br>Adjusted weight:<br>Gerum creatinine:                 | Female ~   No ~   4.1 4.1         | cm<br>kg<br>umol/L                        | Source:<br>Source:<br>Adjustment:<br>Algorithm:<br>Source:                                        | Manually entered<br>21/06/2023 12:27<br>Actual (no adjustmen<br>Manually entered                         | 4.100 kg NB<br>nt)  | O Dosing Weight | ><br>><br>><br>>      | NEO Dosing Weight |
| Sex:<br>Ethnicity:<br>Actual weight:<br>Adjusted weight:<br>Serum creatinine:<br>CrCl (est.): | Female ~   No ~   4.1 4.1         | cm<br>kg<br>kg<br>umol/L<br>mL/min/1.73m2 | Source:<br>Source:<br>Adjustment:<br>Algorithm:<br>Source:<br>Algorithm:                          | Manually entered<br>21/06/2023 12:27<br>Actual (no adjustmen<br>Manually entered<br>Schwartz - full term | 4.100 kg NE<br>int) | 0 Dosing Weight | > > > > >             | NEO Dosing Weight |
| Sex:<br>Ethnicity:<br>Actual weight:<br>Adjusted weight:<br>Serum creatinine:<br>SrCI (est.): | Female ~   No ~   4.1 4.1   4.1 - | cm<br>kg<br>kg<br>umol/L<br>mL/min/1.73m2 | Source:<br>Source:<br>Adjustment:<br>Algorithm:<br>Source:<br>Algorithm:<br>Weight Used for CrCI: | Manually entered<br>21/06/2023 12:27<br>Actual (no adjustmen<br>Manually entered<br>Schwartz - full term | 4.100 kg NE         | 0 Dosing Weight | ><br>><br>><br>><br>> | NEO Dosing Weight |

- 5. The dose is calculated based on the Target dose and the dosing weight. The dosing weight will default the last documented **NEO Dosing Weight**
- 6. Click on Apply Dose to accept the calculated dose.

## Important – Dosing Weight

The Dosage Calculator will default the most recently documented neonatal dosing weight. The prescriber should **always** check that the dosing weight is correct before applying the dose. This can be viewed in the Banner Bar.

If the weight is modified in the Dosage Calculator it **will not update** elsewhere is the EMR. The NEO Dosing Weight must be updated via the Dosing Weight and Fluid Intake Goals NEO Powerform.

7. Select multiple orders if required and then click on the shopping cart icon at the top right corner.

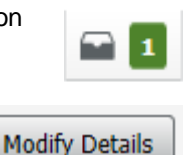

Digital Health

**Digital Health** 

Quick Reference Guide

- 8. Click **Modify Details** to open the ordering window.
- 9. Review the order details on the scratchpad before signing the order, including the Infuse over and Infuse over unit

| Urders for Signati | ure                                     |                        |                                                                                                    |                                                                        |                                                          |
|--------------------|-----------------------------------------|------------------------|----------------------------------------------------------------------------------------------------|------------------------------------------------------------------------|----------------------------------------------------------|
| (?) 🖳 (?           | Order Name                              | Status Start           | Details                                                                                                    |                                                                        |                                                          |
| △ S NEWBOR         | RN SERV; 5.03; Bed 5.03                 | 3 Fin#:IPE5423055 Admi | t: 16/10/2022 12:51                                                                                            |                                                                        |                                                          |
| △ Medication       | ns                                      |                        |                                                                                                    |                                                                        |                                                          |
|                    | sodium chloride<br>(sodium chloride 0.9 | Order 14/07/2023       | 21:00 35 mL, IV Infusion, ONCE only, Infuse over 30, min<br>Target Dose: sodium chloride 0.9% for injection 10 | (s), NEONATAL, First dose 14/07/20<br>mL/kg (Actual Dose: 10 mL/kg) 14 | 023 21:00 AEST, Stop date 14/07/20<br>4/07/2023 20:50:17 |
|                    |                                         |                        |                                                                                                    |                                                                        |                                                          |
| ▼ Details for      | sodium chlori                           | ide (sodium ch         | oride 0.9% for injection)                                                                                      |                                                                        |                                                          |
| 🖀 Details 🛛        | 🗊 Order Comments                        | Diagnoses              |                                                                                                    |                                                                        |                                                          |
| 🛨 🔓 In.            | ₩ ≈                                     |                        |                                                                                                    | Remaining Administrations: 1                                           | Stop: 14/07/2023 21:00:00 AEST                           |
|                    |                                         |                        |                                                                                                    | ,                                                                      |                                                          |
| *Vol               | ume dose: 35                            |                        | *Volume dose unit:                                                                                             | mL                                                                     | ~                                                        |
| Fre                | etext Dose:                             |                        | *Route of administration:                                                                                      | IV Infusion                                                            | •                                                        |
| (                  | Drug Form:                              | ~                      | *Frequency:                                                                                                    | ONCE only                                                              | *                                                        |
|                    | PRN: C Yes                              | No                     | PRN reason:                                                                                                    |                                                                        | *                                                        |
| Max dose pe        | er 24 hours:                            |                        | Duration:                                                                                                    |                                                                        |                                                          |
| Du                 | ration unit:                            | •                      | Infuse over:                                                                                                   | 30                                                                     |                                                          |
| Infus              | e over unit: min(s)                     | ~                      | Indication:                                                                                                    |                                                                        | <b>~</b>                                                 |
|                    |                                         |                        |                                                                                                    |                                                                        |                                                          |
| U Missing Requi    | red Details Dx Table                    | Urders For Cosignatu   | e                                                                                                    |                                                                        | Sign Cancel                                              |

10. Once the order is signed, it will display on the MAR under the Scheduled medications section

| Medications                                                                                                    | 14/07/2023 21:00                            | 14/07/2023 20:56 |
|----------------------------------------------------------------------------------------------------|---------------------------------------------|------------------|
| Scheduled                                                                                                    |                                             |                  |
| sodium chloride (sodium chloride 0.9% for injection)<br>35 mL, IV Infusion, ONCE only, Infuse over 30, min(s), NEONATAL, First<br>dose 14/07/2023 21:00:00, Stop date 14/07/2023 21:00:00<br>Target Dose: sodium chloride 0.9% for injection 10 mL/kg (Actual Dose: | <b>35 mL</b><br>Not given within 5<br>days. |                  |
| sodium chloride                                                                                                    |                                             |                  |

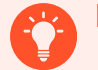

fields.

## Handy Hint - MAR

Although these orders are Infusions, they are built as simple medications and will appear on the **Scheduled** section of the MAR